#### YOUR SECURITY IS OUR PRIORITY

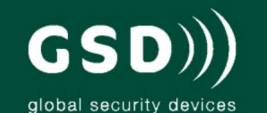

Other products from GSD

## standalone products

GSD also offers fully functional standalone door controls for less complex door management. This attractive design, with modern aesthestics, will complement any building

GSD Digital Keypad
GSD Proximity Switch
GSD Pin&Prox Switch
GSD Biometric Switch

Features:

50 users
Access control
Door Monitoring
Manager User
Fire and Intruder alarm interface
Backlighting
Tamper resistant
5 amp relays
Indoor or outdoor use
Robust polycarbonate housing with stainless steel keys

Mounts onto a standard electrical back box

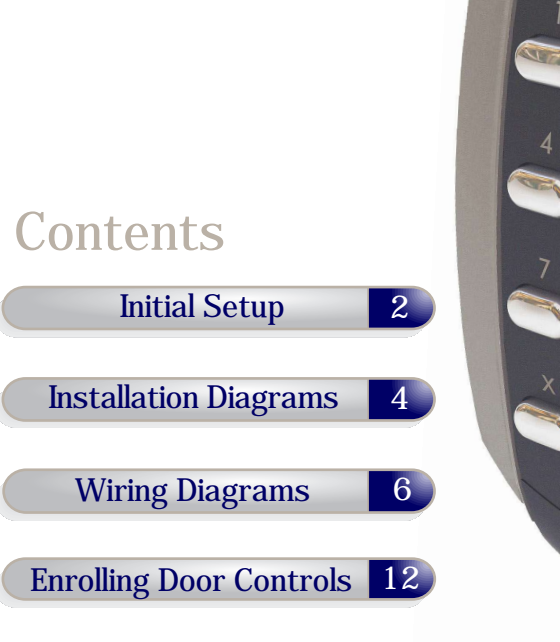

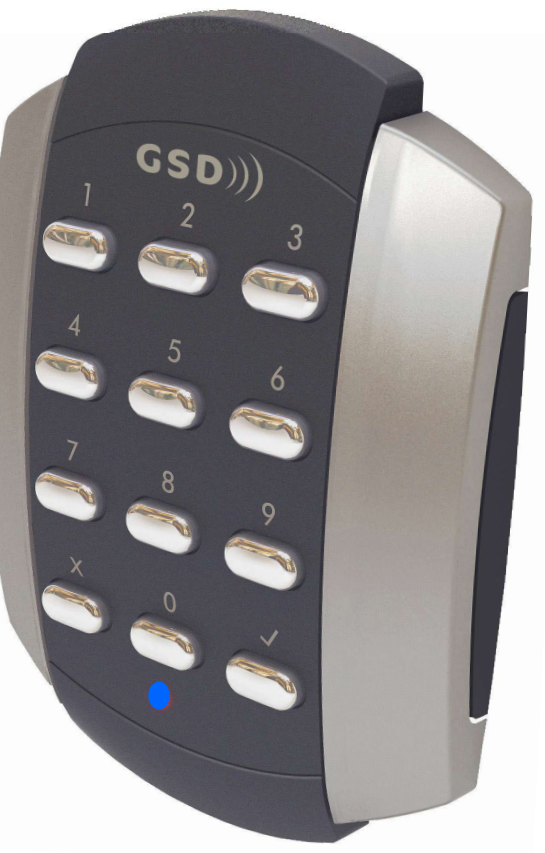

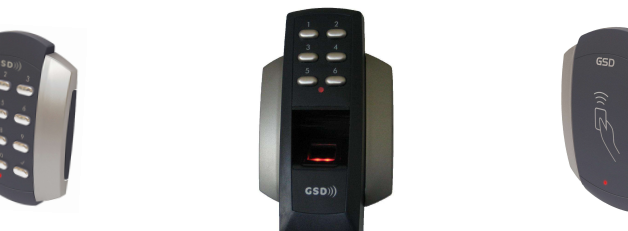

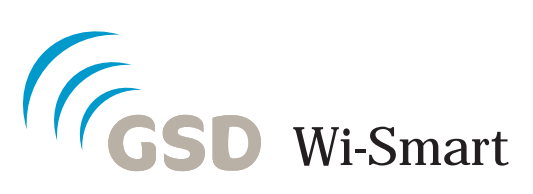

Global Security Devices Ltd: No.3 Broomhill Business Complex, Tallaght, Dublin 24, Ireland, Phone: +353 (1) 524 2691, Email: info@globalsecurity.ie www.globalsecurity.ie

# Installation & User Manual $_{V1.1}$

#### **Technical Specs**

| Power Supply                        | 12V DC                   |
|-------------------------------------|--------------------------|
| Current consumption                 | 70mA                     |
| Current consumption with load (max) | 100mA                    |
| Relay Contact Rating                | 5 Amps /240V ac          |
| Operating Temperature               | -20°C to +60°C           |
| Moisture Resistance                 | ₽ 67                     |
| Dimensions - Flush Mount            | W. 87mm D. 21mm H. 119mm |
| - Surface Mount                     | W. 87mm D. 35mm H. 119mm |
| Number of Users                     | 30000                    |

#### Initial Installation

The Door Control should be Factory Defaulted after installation. This will restore all default settings to the Door Control and will unenrol it from any existing GSD Controller.

The Door Control will then start to scan and enrol on a GSD controller.

Refer to the section 'Enrolling Door Controls' on page 12 for instructions on how to configure the GSD Windows Software.

# Restoring Factory Settings: Wi-Smart

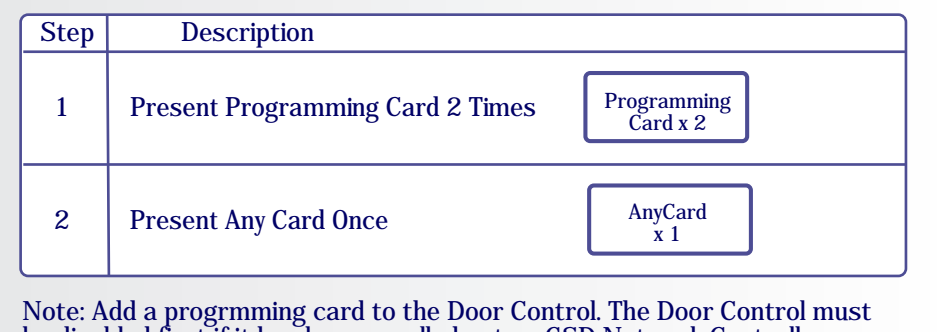

Note: Add a programming card to the Door Control. The Door Control must be disabled first if it has been enrolled onto a GSD Network Controller. Follow the method below to add a programming card to the Door Control.

#### Adding a Programming Card

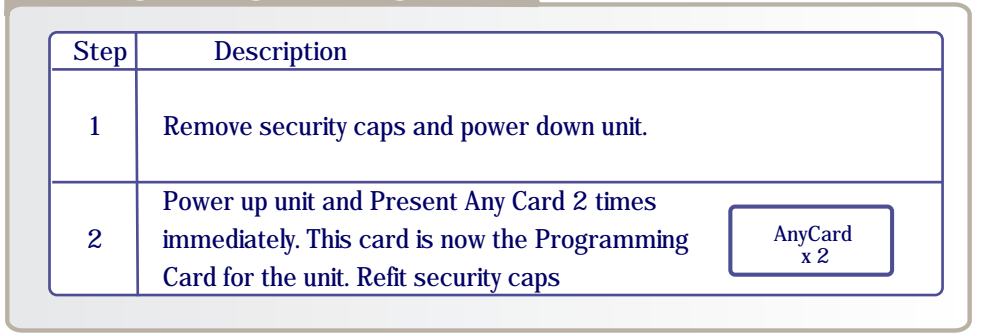

#### Factory Default PIN codes

The following PIN codes are the Factory Default Settings:

- The Default Engineer code is '6666'

- User PIN '1111'

Note: The User PIN '1111' is deactivated when the Door Control is enrolled onto a GSD Network Controller.

5

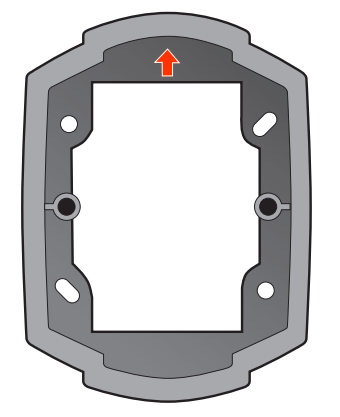

When Surface Mounting the Door Control a Surface Mount Collar is required. - Fix Surface Mount Collar to wall, ensure arrow is pointing upwards

#### Surface Mounting

After fixing Surface Mount Collar to wall (as above) and wiring is complete as per wiring diagrams on pages 6-11, the Door Control may then be screwed to Surface Mount Collar using security screws provided. Both Security Caps are then clipped onto the Door Control.

Security Caps

To attach Security Caps: Simply align the tabs into holes and push on until click is heard.

#### Flush Mounting

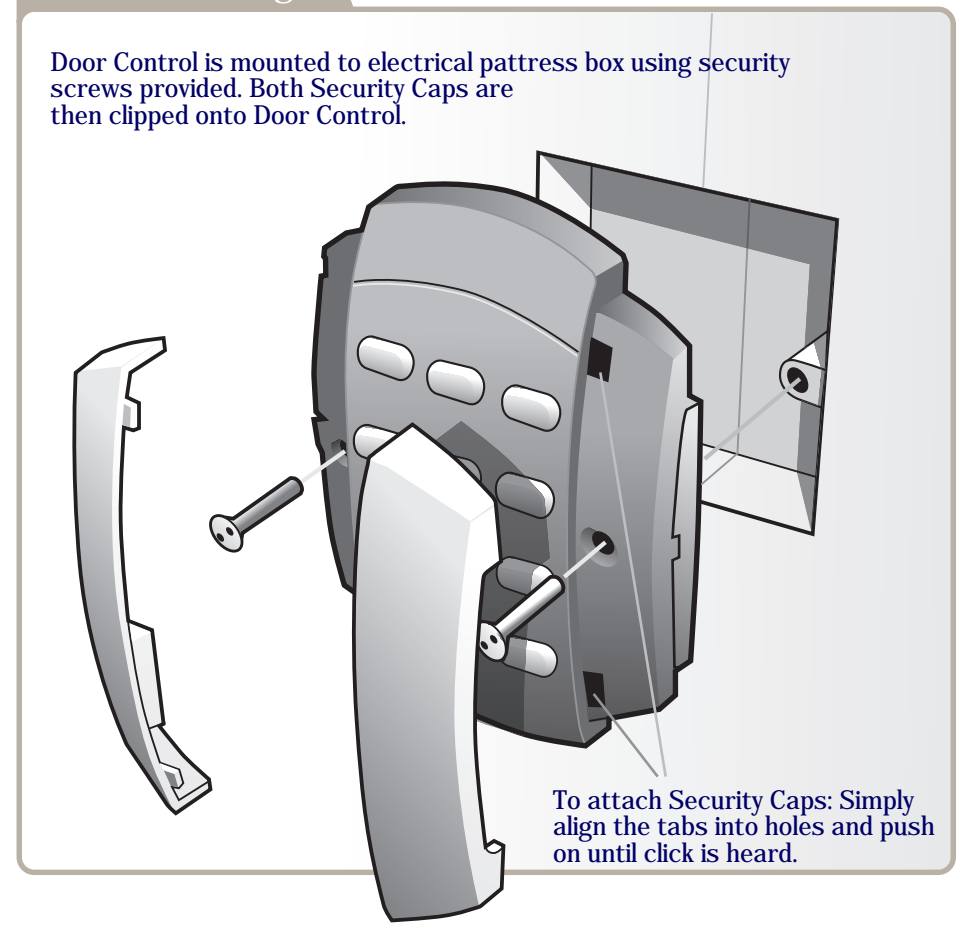

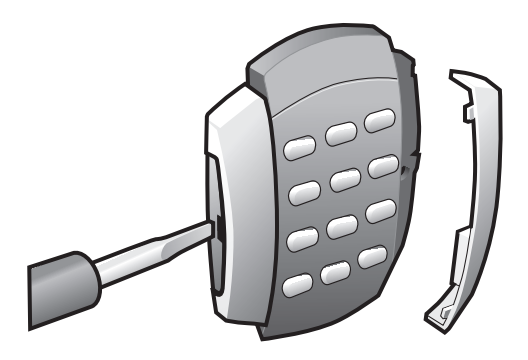

To release Security Caps push a screwdriver into slots on the side and pull forward.

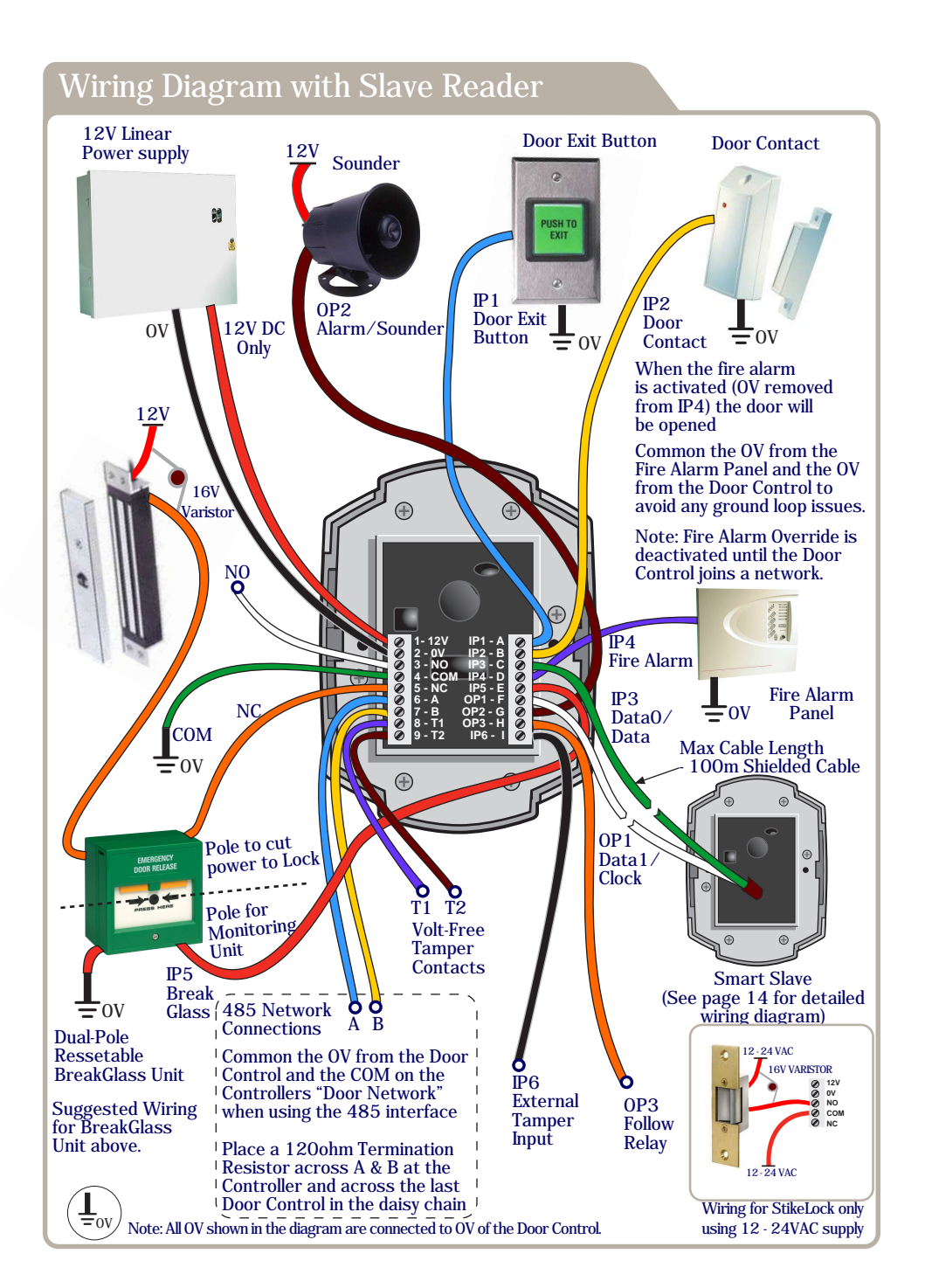

#### Wiring Diagram with Intruder Alarm Panel

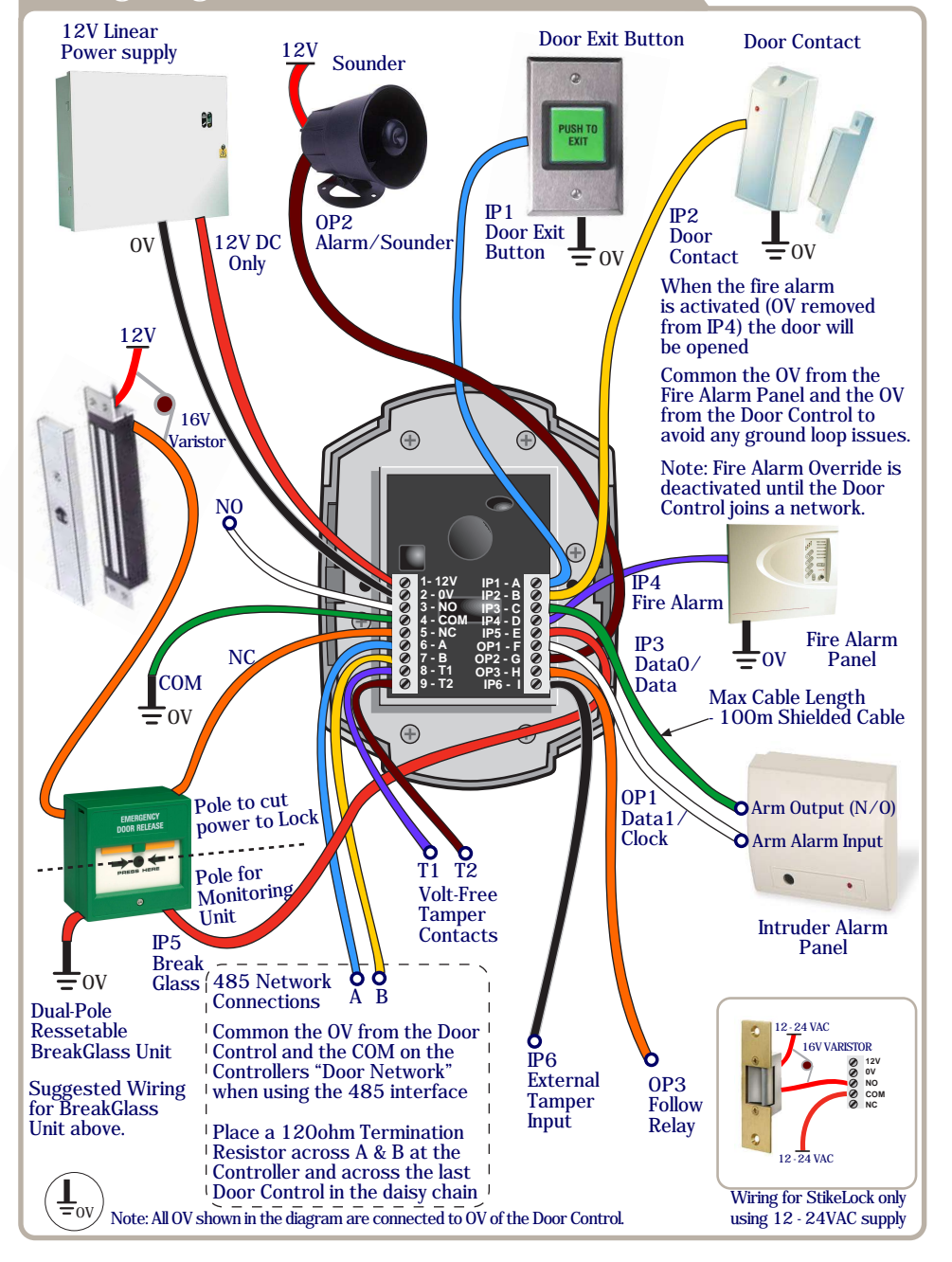

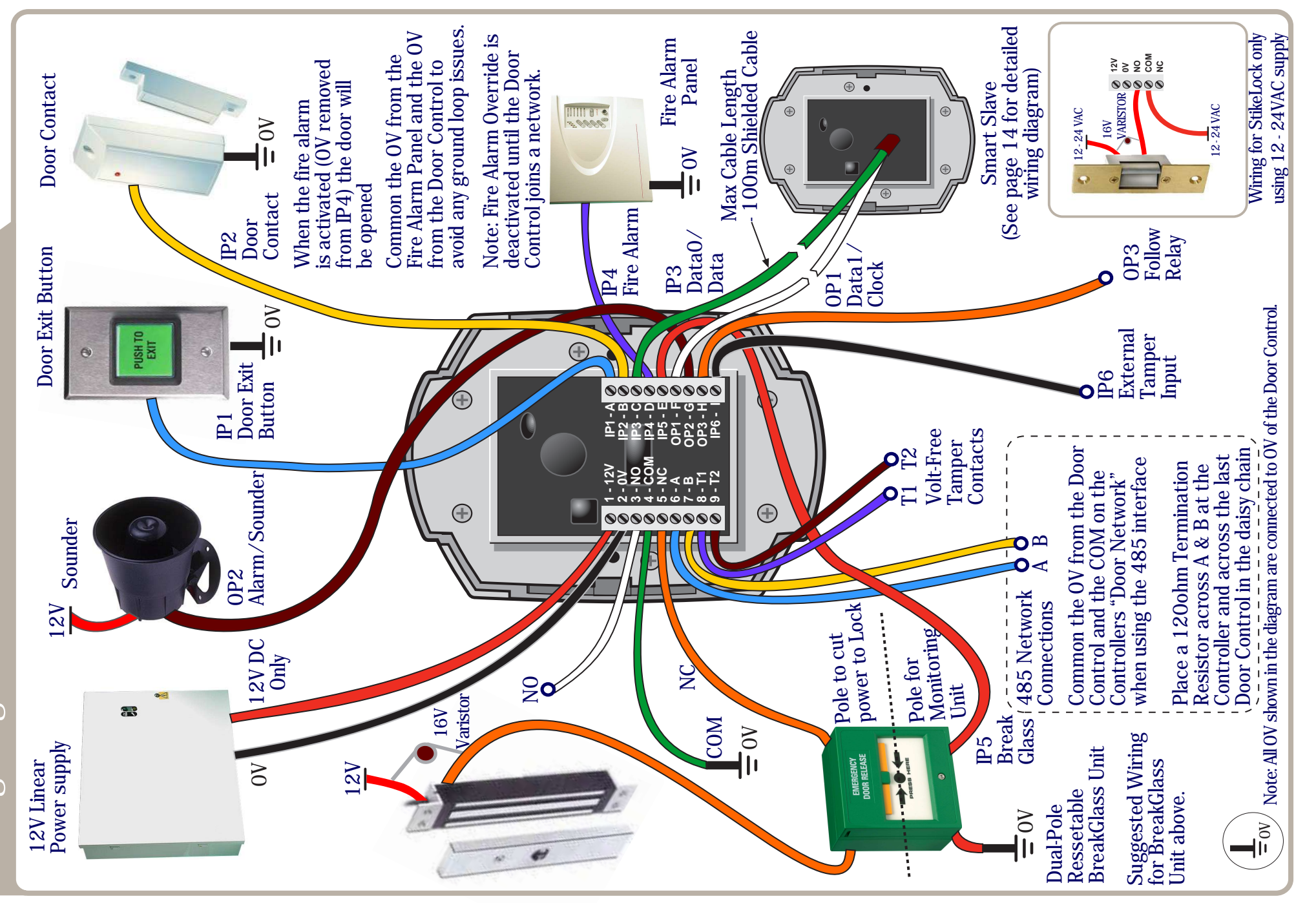

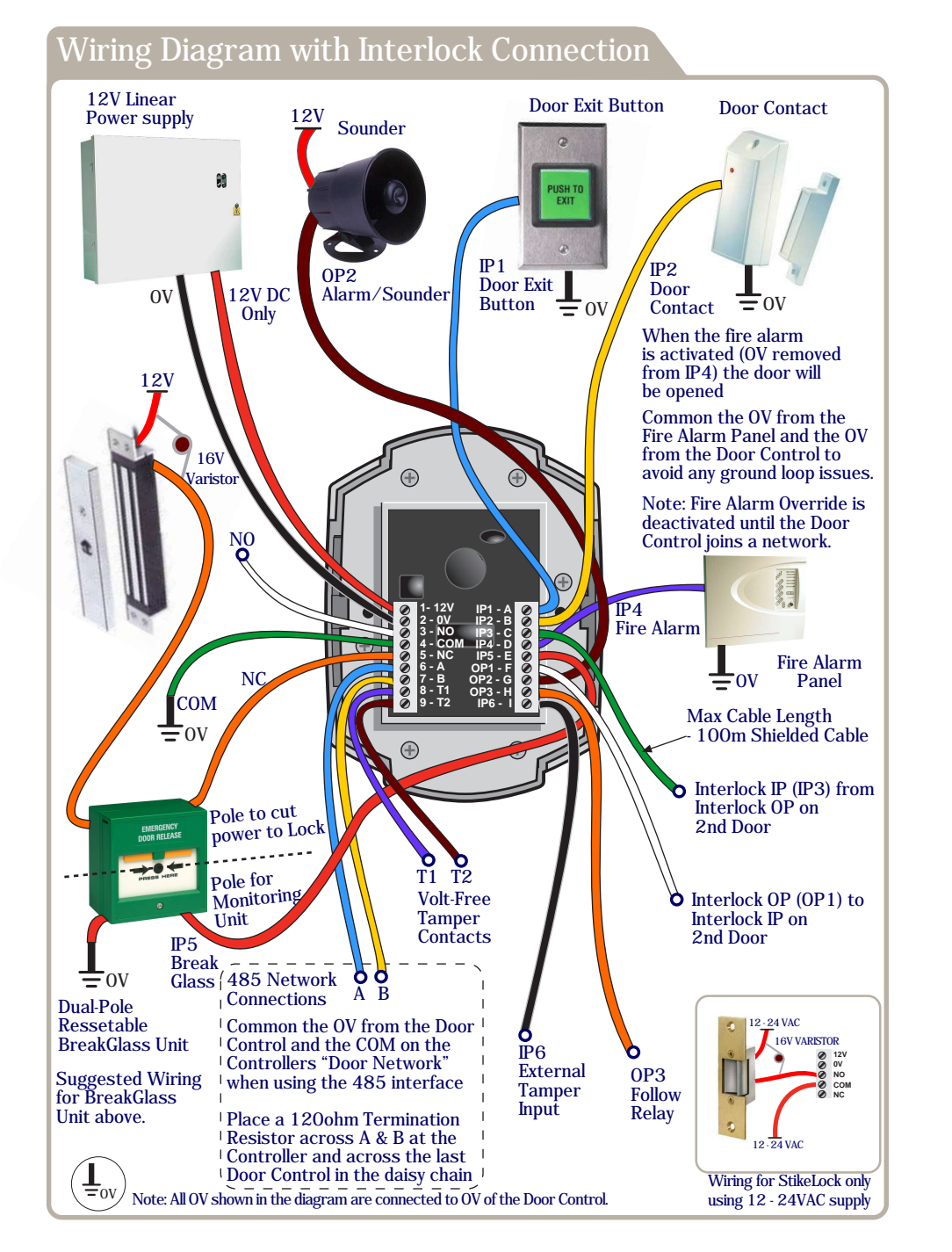

#### Wiring Diagram with External IP3 Function

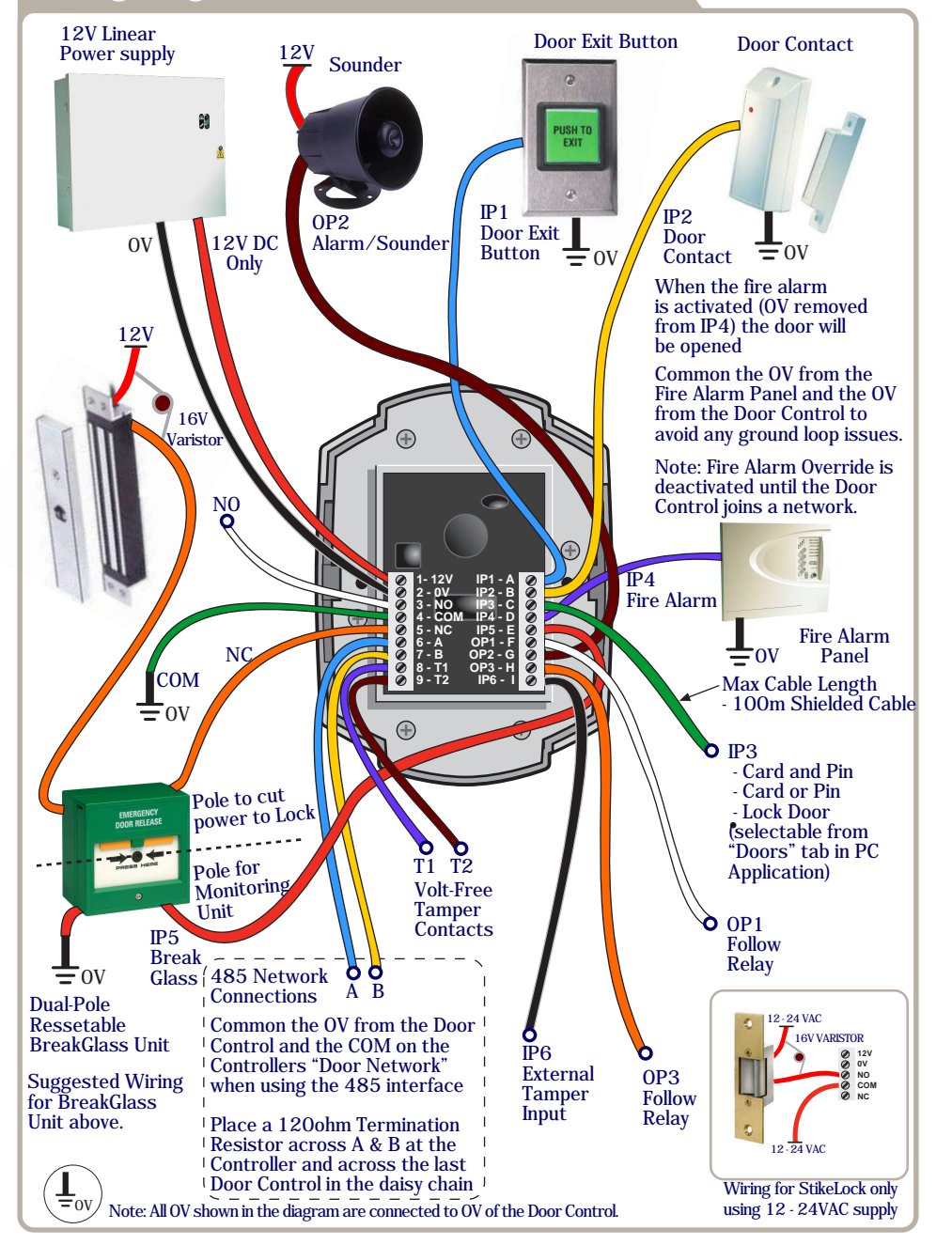

### Adding Door Controls

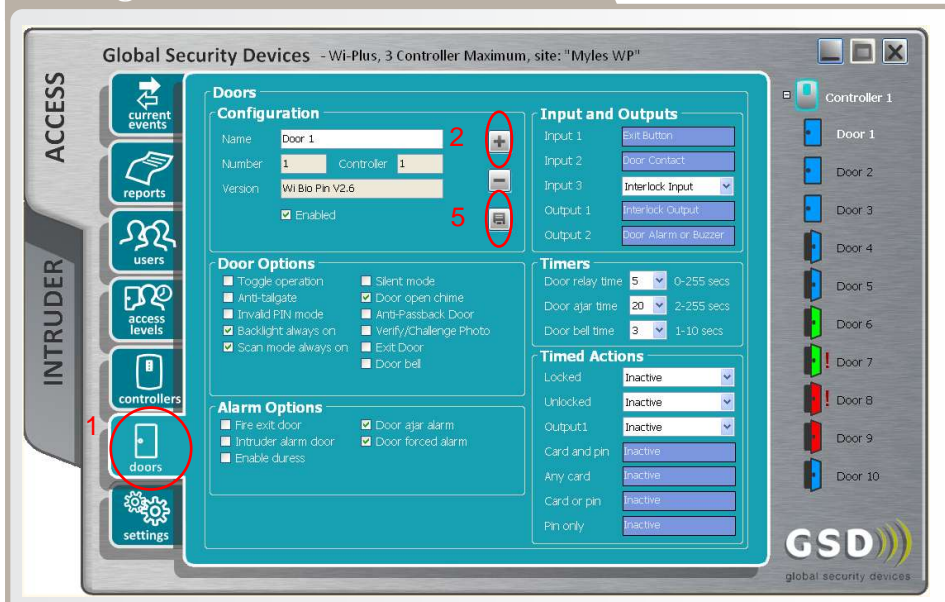

| Step | Description                                                                                                    |
|------|----------------------------------------------------------------------------------------------------|
| 1    | Click the Doors Icon on the left hand toolbar (see 1 above)                                                          |
| 2    | Click 'Add New Door' (see 2 above)                                                                                   |
| 3    | The Door is added to the Controller.                                                                                 |
| 4    | Configure the required Door settings : Door Timers, Alarm Options,<br>Door Options, Timed Actions, Inputs & Outputs. |
| 5    | Click 'Save' to transmit the changes to the GSD Controller.<br>(see 5 above)                                         |

#### Assigning a Door Address on Wireless Network

| Step | Description                                                             |
|------|-------------------------------------------------------------------------|
|      |                                                                         |
| 1    | On the Controller screen: Click 'Wireless Network' and then             |
|      | Click 'Allow Doors to Join this Controller'                             |
|      | All Door Controls that don't have an address start to beep out the next |
|      | available address. The Keys will also illuminate to indicate the next   |
|      | address. e.g Keys 1 & 5 will be ON for address number 15.               |
|      |                                                                         |
| 2    | Hit any key on the 'beeping' Door Control to assign this address or     |
|      | present a Card on the 'beeping' Proximity unit to assign this address.  |
|      |                                                                         |
|      | When a Door Control is assigned an address, all unassigned Door         |
|      | Controls will start to beep the next available address.                 |
|      | *                                                                       |
| 3    | When all doors are assigned: Click 'Secure Network'                     |
|      | 0                                                                       |
|      |                                                                         |

Note: While assigning door addresses, leave the Controller Screen open or the network will be Secured automatically, stopping doors from joining the network.

## Assigning a Door Address on a Wired 485 Network

| Step | Description                                                             |
|------|-------------------------------------------------------------------------|
| 1    | Right Click on the Controller Icon & select 'Manually Assign Addresses' |
|      | Follow Step 2 above to complete the process.                            |

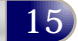

# Wiring Diagram - Smart Slave 12V Linear Power supply Buzzer Control Input 12V DC Only OV 🗢 Green LED Input Red LED Input $\oplus$ $\oplus$ • $\oplus$ $\oplus$ Ŧ Tamper Alarm Output Card Present Output 🝼 Data0/Data Output U Data1/Clock Output Max Data Cable Length - 100m Shielded Cable Wi-Smart (See manual for detailed wiring diagram)